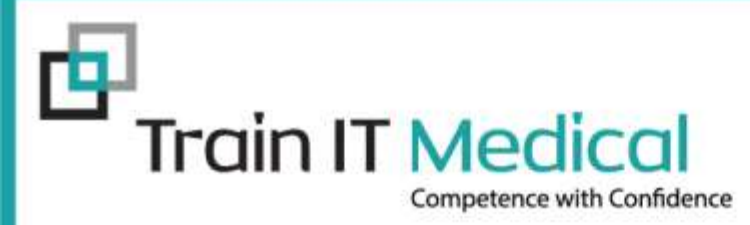

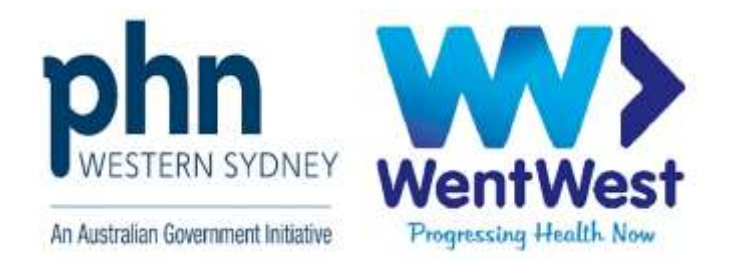

# ePrescribing, Results and My Health Record for multidisciplinary care

# - WentWest -

Presented by: Katrina Otto Train IT Medical Pty Ltd <u>www.trainitmedical.com.au</u> enquiries@trainitmedical.com.au

© Train IT Medical Pty Ltd 10062020

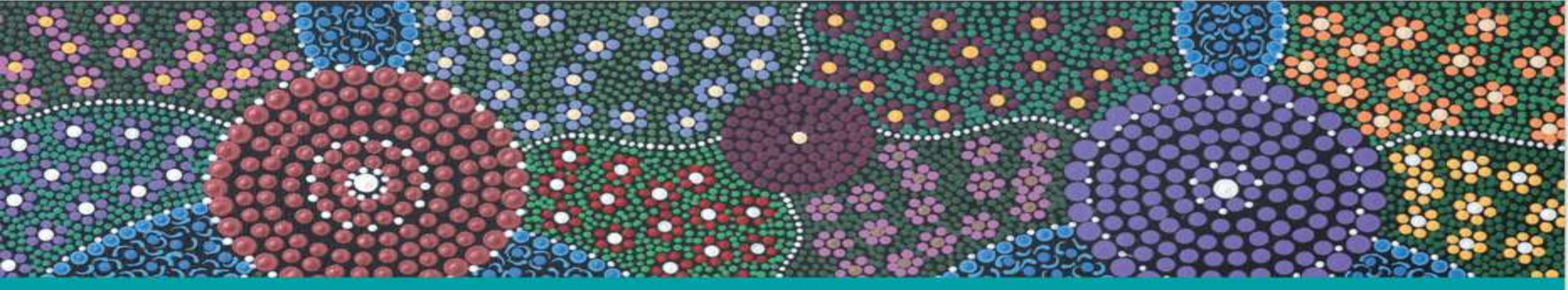

## Acknowledgement of Country

Train IT Medical acknowledge the traditional owners and custodians of land and waterways we meet on today.

We wish to pay our respects to Aboriginal and Torres Strait Islander elders past, present and future.

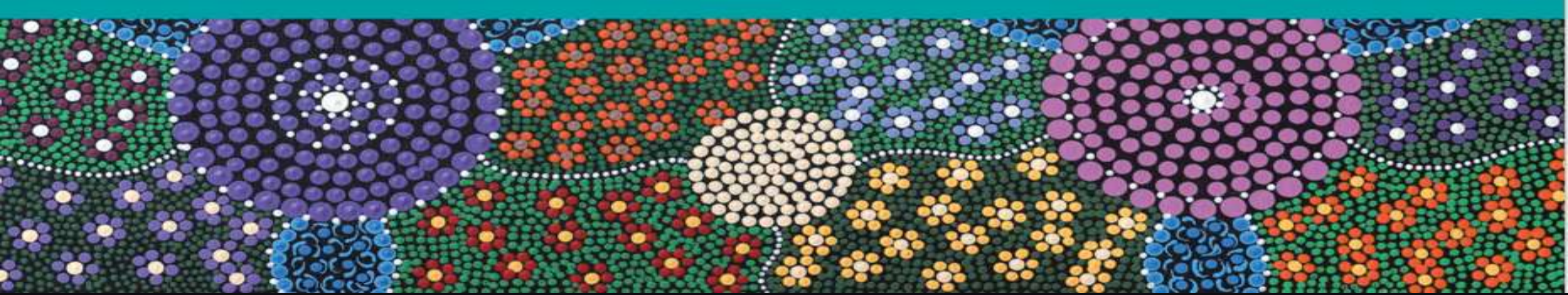

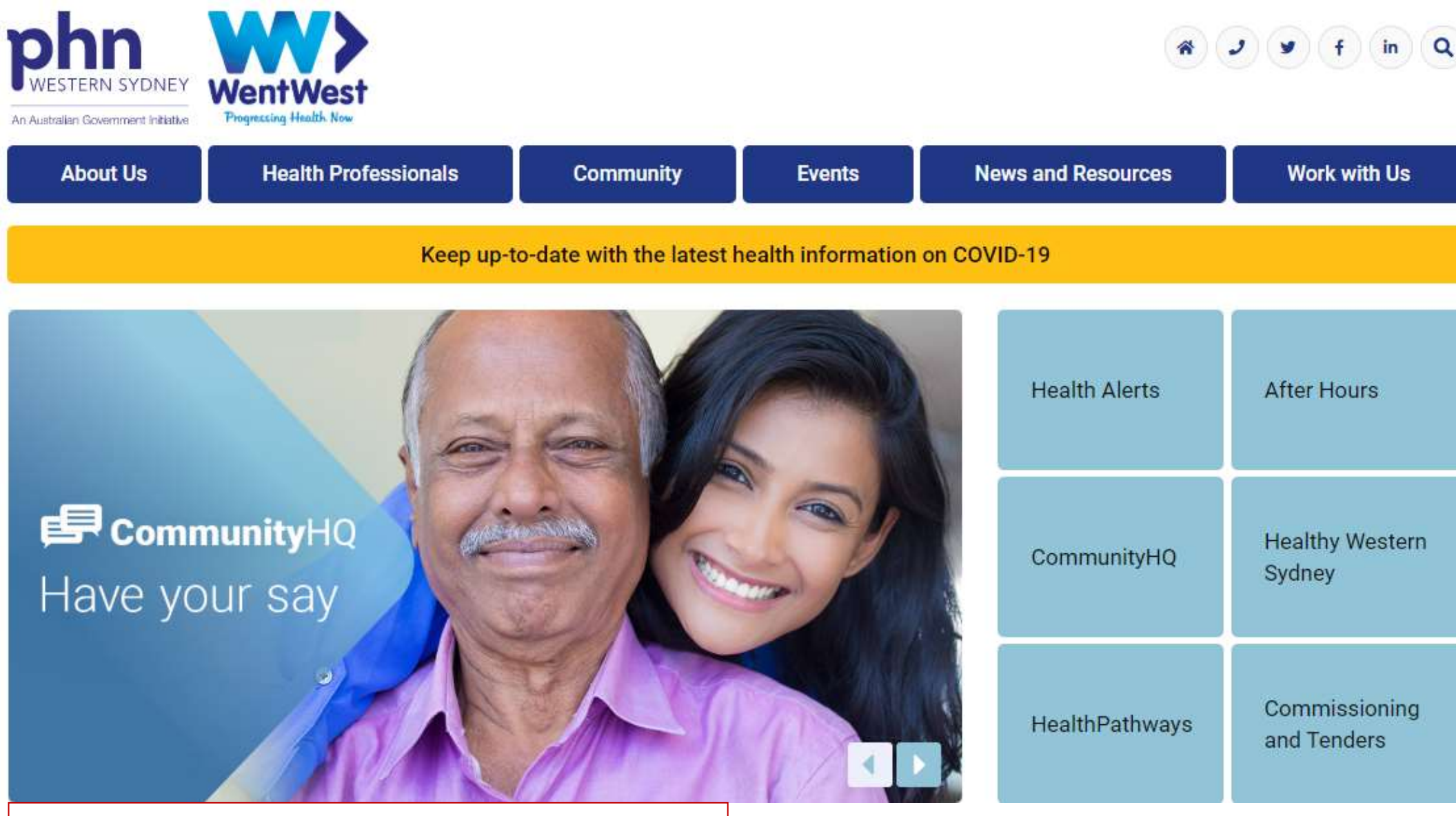

support@wentwest.com.au | ph 8811 7117

### **Further learning:**

### ePrescriptions

#### Australian Digital Health Agency

Frequently Asked Questions | ADHA | document

Dispenser Information | ADHA | document

#### Department of Health

Electronic Prescribing | Dept of Health | document Covid-19 National Health Plan Primary Care - Fast Track Electronic Prescribing | Dept of Health | Fast Sheet

#### MedicalDirector

The way we prescribe is changing – are you ready? | MedicalDirector | Blog and Patient Education Video Preparing your practice for ePrescribing | MedicalDirector | Checklist Why a landled approach to ePrescribing roll-out is so crucial | MedicalDirector | blog

#### **Best Practice Software**

Prepening your Practice for fast-bracked ePrescribing | Best Practice Software | blog Masterclass Introducing Electronic Prescribing | Best Practice Software | Staff Training Video Introducing Electronic Prescribing to Patients | Best Practice Software | Patient Education Video Press Release: Australia's First ePrescription | Best Practice Software | Blog

![](_page_3_Picture_11.jpeg)

#### We share because we care

Over our years of presenting, training & consulting to medical practices, we have collated thousands of learning resources.

And now we want to share them with you - for FREE.

Our resources includes useful links, news articles, heipful documents, checklists, and much more.

### Coronavirus / COVID-19

View our dedicated COVID-19 page

Read our latest COVID-79 Blog

FILEE COVID-IN RESOURCE

A REAL PROPERTY OFFICE

### TRAIN IT MEDICAL trainitmedical.com.au

![](_page_4_Picture_0.jpeg)

### Access eLearning course:

https://courses.trainitmedical.com.au/

### **Enrolment Code: p8GsSTHo**

Course Materials

Presentation used in Nurse Connect WentWest Webinar
 Presentation used in WentWest & HealthDirect Webinar :
 Telehealth Video Consultations Guide | RACGP
 How to do video consultations well | ACRRM

![](_page_4_Picture_6.jpeg)

## Learning Objectives:

- 1. Discuss new arrangements for electronic prescriptions
- 2. Prepare for changes to electronic prescribing in Australia.
- 3. Develop a plan to educate patients about electronic prescriptions
- 4. Use My Health Record and Secure Messaging to improve clinical safety, communication and co-ordination of patient care in a multi-disciplinary team.

![](_page_6_Picture_0.jpeg)

## Learning Objective 1:

Discuss new arrangements for electronic prescriptions

![](_page_6_Picture_3.jpeg)

## What is ePrescribing?

- Alternative option to paper prescriptions.
- Not mandatory.
- Patients and prescribers choose between paper or electronic prescription.
- Federal and state legislation changes required to make ePrescribing legal.

![](_page_7_Picture_5.jpeg)

## **Digital Health Technology – My Health Record**

![](_page_8_Figure_1.jpeg)

trainitmedical.com.au

### **Preparing for electronic prescriptions**

![](_page_9_Picture_1.jpeg)

ERX Medisecure

## **Continual Progression**

![](_page_10_Figure_1.jpeg)

trainitmedical.com.au

## What are the benefits of ePrescribing?

- Supports telehealth services.
- Minimises potential for dispensing errors.
- Removes need for printing, sharing and storing paper prescriptions.
- Improves patient centred choice.
- May save patient travel if delivery service also available.
- Can minimise prescribing and dispense errors.
- It will be important if you want a progressive practice of the future.

![](_page_11_Picture_8.jpeg)

### Tokens

![](_page_12_Picture_1.jpeg)

The solution for the delivery of electronic prescribing has been accelerated and will be progressively available from the end of May 2020 and will see a unique QR barcode known as a 'token' sent via an app (if your patient has one), SMS or email.

The token will be scanned by your pharmacist as a key to unlock the electronic prescription from an encrypted and secure electronic prescription delivery service.

If you have any repeats of a prescription, a new token will be sent to you when the prescription is dispensed. You will need to keep the token to send to your pharmacy when you need to get the repeat filled.

### **Active Script List**

![](_page_12_Figure_6.jpeg)

By the end of this year, more functionality will be available and in addition to the token, there will also be an option for your pharmacy to have a list of your active prescriptions in their software, so you don't have to forward it on.

To get your medicines you will need to prove your identity to the pharmacist and provide consent for the pharmacist to view your prescriptions.

### Steps to take in preparation for using an electronic prescription

- Ensure your address, email address and mobile number are up to date with your doctor and pharmacy.
- Check that your pharmacy can take an electronic prescription and are delivering medicines.

### **Electronic Prescriptions - ADHA**

## **Token Model**

![](_page_13_Figure_1.jpeg)

Prescription tokens can be managed on mobile devices. The mobile device will display the token in a manner suitable for scanning using existing pharmacy equipment.

![](_page_13_Picture_3.jpeg)

## Electronic prescriptions – Token Model Demo

![](_page_14_Picture_1.jpeg)

![](_page_14_Picture_2.jpeg)

![](_page_14_Picture_3.jpeg)

![](_page_14_Picture_4.jpeg)

Australian Government Australian Digital Health Agency

## **Multiple Medications**

- One token (QR code) per medication.
- Each token is scanned by pharmacy. Tokens will not contain multiple medications.
   5 medications = 5 tokens
- Can be sent to carer's phone or email.
- Apps will allow easier management.
- Active Script List will allow easier management.

![](_page_15_Picture_6.jpeg)

# First electronic prescription in primary care sent and dispensed in Victoria

![](_page_16_Picture_1.jpeg)

consolidated view of their medications workflow.

Written by Kate McDonald on 08 May 2020.

Australia's first fully electronic prescription has been successfully prescribed and dispensed by a doctor and pharmacist in the Victorian town of Anglesea, using the token model developed by industry and regulators as an alternative to paper scripts.

The successful exchange was achieved using the Best Practice prescribing system, prescription exchange service eRx Script Exchange, Fred NXT Dispense and MedView Flow, a desktop tool that gives pharmacists a

The first script was exchanged between between Anglesea Medical and Anglesea Pharmacy. The process involves the doctor sending the electronic prescription to eRx along with a token that is sent to the patient by SMS or email. The patient then forwards the token to their chosen pharmacy or presents it in person, where it is scanned in, the prescription details are downloaded from eRx, and the medications are dispensed.

The Anglesea trial involved the entire electronic process of the token model: prescribing electronically in Best Practice, providing the patient with a token with the required number of repeats via eRx, sending the dispensing request to the pharmacy, integrating it into the pharmacy's workflow using Fred's MedView Flow, and then dispensing in Fred NXT.

Anglesea Medical GP David Corbet prescribed the first electronic prescription and said the process was as simple as writing the prescription in the usual manner and, with the consent of the patient, choosing to generate it as an electronic prescription.

### Pulse IT

由

![](_page_17_Picture_0.jpeg)

### Here is an Example of How Contactless Consults and Prescriptions May Work

![](_page_18_Figure_1.jpeg)

The patient contacts the practice to make an appointment, the practice offers a telehealth consult to the patient. The Doctor performs the telehealth consult and if the patient requires a prescription, the Doctor can select eScript in Bp Premier.

The patient receives the eScript token as an SMS. The patient phones the pharmacy, asks for eScript to be filled, pays for the medicine and arranges for it to be delivered. The pharmacy dispenses the medication and it is delivered to the patient's home.

### ePrescribing using Bp Premier

## **3 ways to receive an eScript**

![](_page_19_Picture_1.jpeg)

| Add          | Edit                 | Delete                        | Pint                                    | eSc/pt                                    | Token;   | SMS            | (Other)            | Runa            | I checks           |                |               |               |                            |                         |
|--------------|----------------------|-------------------------------|-----------------------------------------|-------------------------------------------|----------|----------------|--------------------|-----------------|--------------------|----------------|---------------|---------------|----------------------------|-------------------------|
| Script date: | 6/05/2020 🐨          | Tick the box<br>term in red t | es of the tens the<br>wave been calcula | d you want to print<br>ded to have been f | uly used | Paper<br>SMS ( | 04114604604        | ^ tried         | Preacription       | and Dispense W | ow.           |               |                            |                         |
| Drug name    | Plus 70mg:140mog Tab | Strength<br>k 70mg:140m       | Dose<br>og in the evening               | Qu<br>4                                   | entity   | Ekwi<br>5      | (Other)<br>Non-PBS | vang tem<br>Yes | Læst script<br>/ / | Approval No,   | Subst.<br>Yes | Reg. 24<br>No | First script<br>06/05/2020 | Reason for prescription |

Token via emailToken via SMS (patient no. or 'other')Token printed on paper

## 3 ways to receive an eScript

- 1. Token via SMS
- 2. Token via Email
- 3. Token printed on paper

| rescription Preview - Rowan Bartlett                                                                                                    |                                                                                                    | — <b>D</b> X                                                                                                    |
|----------------------------------------------------------------------------------------------------|----------------------------------------------------------------------------------------------------|----------------------------------------------------------------------------------------------------|
| Deliver prescription by  SMS *                                                                                                    | Pre-cription 1 of 3                                                                                                    | <u>≤</u> Back Next ≥                                                                                                    |
| 0412345678         Email *         Irederick.hope@medicaldirector.com         Paper Token (Letter Printer)         Printed Prescription (Script Printer)         Note: The prescription preview is a mock of a paper script to facilitate reviewing its contents. The script number is a placeholder, the actual number will be generated during submission or printing.         *Owing scripts will have a paper token printed for providing to the pharmacy, not the patient. An electronic token will not be issued to the patient. | obias Rodger<br>2 Fake St. Burrier. 2540<br>hone: 0741512345<br>rescriber Number 9006058<br>atient's Medicare No. 4950323601 1<br>harmaceutical<br>netitement No. PBS Safety Net<br>entitement cardholder<br>atient's name Mr Rowan Bartlett<br>ddress 123 Demo St. Rossville.<br>Sate 22/05/2020<br>BS RPBS X Bra<br>ENDONE TABLET S<br>1 g.4.h. p.r.n.<br>Qty: 20<br>1 Item<br>Tobias Rodger<br>MBBS | Concessional or dependant<br>RPBS beneficiary or PBS Safety<br>Net concession cardholder<br>4871<br>ad substitution not permitted<br>Script No: 12345678<br>Smg<br>No repeats. |
|                                                                                                    | ePrescri                                                                                                    | ption                                                                                                    |
| By clicking OK I acknowled<br>(Use the Next button above t                                                                                                    | Ige that the prescriptions are true and corre<br>to review all prescriptions before clicking O                                                                                                    | ct. OK Cancel                                                                                                    |

![](_page_20_Picture_5.jpeg)

![](_page_21_Picture_0.jpeg)

More FAQs from ADHA https://www.digitalhealth.gov.au/get-started-with-digital-health/electronic-prescriptions

由

![](_page_22_Picture_0.jpeg)

What if a script does not send?

A: You will get an error message and will default to print and mark the script as printed.

![](_page_22_Picture_3.jpeg)

trainitmedical.com.au

![](_page_23_Picture_0.jpeg)

What if you lose or delete a token?

A: Patient should contact the practice to request replacement eScript token. Doctor can select prescription reissue token.

ADHA FAQs

![](_page_24_Picture_0.jpeg)

What if a prescription needs to be cancelled?

A: Doctors can cancel an eScript and that will remove it from the eScript exchange. They can then issue a new script and new eScript token.

ADHA FAQs

trainitmedical.com.au

![](_page_25_Picture_0.jpeg)

What about repeat prescriptions?

A: Generate as normal and select eScript to send the token to the patient.
Any future repeat tokens will be provided by the pharmacist directly to the patient.
Once prescription expires, repeat tokens will not be active for use.

ADHA FAQs

由

![](_page_26_Picture_0.jpeg)

## What about S8 drugs?

A: Controlled Drugs and Schedule 8 drugs can be prescribed by eScripts.

For states that require password confirmation of controlled drugs you will be prompted to enter the password when sending the eScript token.

ADHA FAQs

由

trainitmedical.com.au

![](_page_27_Picture_0.jpeg)

## **Learning Objective 2:**

Prepare for changes to electronic prescribing in Australia.

![](_page_27_Picture_3.jpeg)

### **Preparing for electronic prescriptions**

Register the organisation with the Healthcare Identifiers (HI) Service

Apply for a NASH PKI Certificate

## Gather Healthcare Provider Identifier – Individuals (HPI-Is)

The HI Service is a national system for allocating a unique healthcare identifier to healthcare organisations (HPI-O), professionals (HPI-I), and consumers (IHI).

The organisation seed registration results in a Healthcare Provider Identifier – Organisation (HPI-O).

The HI Service is also used for My Health Record. The National Authentication Service (NASH) Public Key Infrastructure (PKI) Certificate is used to securely connect to the HI Service and share health information.

Healthcare Provider Identifier – Individual (HPI-I) - Identifies the individual clinician delivering healthcare. Configure a Prescription Delivery Service (PDS)

> Allows secure exchange of prescription information between prescribing and dispensing systems

Updated version of eRX Script Exchange or MediSecure.

### **Preparing for electronic prescriptions**

![](_page_29_Picture_1.jpeg)

ERX Medisecure

![](_page_30_Picture_0.jpeg)

#### CHECKLIST

### Prepare for ePrescribing in MedicalDirector Helix and Clinical

ePrescribing is almost here! Before you can get started, you'll need to ensure your practice and practitioners are ready for the ePrescribing rollout. To make it easier, we've put together a quick checklist of what you need to do.

# For your practice For each practitioner Check you have a HPI-O number Make sure they are registered with AHPRA Make sure you have a PKI Site Certificate Check if they have a HPI-I number Set up eRx script exchange Note, this applies to practices using MedicalDirector Clinical only. Practices using MedicalDirector Helix will have access to eRx automatically. Check if they have a HPI-I number

When released, ePrescribing will be immediately available for all our practices using MedicalDirector Helix. Practices using MedicalDirector Clinical will need to install a patch.

## **10 Steps Progress Plan**

- 1. Connect to the HI service
- 2. Connect to a Prescription Delivery Service (eRX or Medisecure)
- 3. Enter Healthcare Provider Identifier-Organisation (HPI-O)
- 4. Enter HPI-Is for clinicians
- 5. Enter Prescriber Numbers
- 6. Enter AHPRA numbers
- 7. Import patient IHI numbers
- 8. Add carers' details (as appropriate)
- 9. Upload shared health summaries for vulnerable patients.
- 10. Document a simple Quality Improvement Idea (PDSA).

![](_page_31_Picture_11.jpeg)

![](_page_32_Picture_0.jpeg)

## **Learning Objective 3:**

Develop a plan to educate patients about electronic prescriptions

![](_page_32_Picture_3.jpeg)

| 쬿 File Patient Edit Summaries Tools Clinical Corresponde                                                        | nce Assessm                                                                                    | ment Resources Sidebar MyHealthRecord Window Help                                                                                                    |
|----------------------------------------------------------------------------------------------------|------------------------------------------------------------------------------------------------|----------------------------------------------------------------------------------------------------|
| 🛨 🗕   R. 🧭 🖻   🥙 🎔 🕼 🐴 🖱 🌾 (  👔 🚱 🕺                                                                             | @ @ <b>4</b> @                                                                                 | 😁   🎭 😰 🚔 🗳 🜖 🚳 🎆 🛛 🖸 Go MDF                                                                                                    |
| Mrs Laura Curtin (83yrs 2mths)                                                                                  | Female                                                                                         | Occupation: 0m 59s                                                                                                    |
| 87 Chapman Ave. Gurnang. Nsw 2787 Ph: 0455555                                                                   | 555 (mobile)                                                                                   | Record No: ATSI: Neither Aboriginal nor Torres Strait Islander                                                                                                    |
| Allergies & Nil known<br>Adverse<br>Reactions:                                                                  | < >                                                                                            | Pension No:       Ethnicity:         Smoking Hx:       Never smoked         IHI No:       8003 6085 0004 5331                                                                                                    |
| Warnings:                                                                                                    |                                                                                                | MyHealthRecord: Exists with access permission as of 17/05/2020                                                                                                    |
| 😌 Summary 🔒 Current Rx 🄊 Progress 🛅 Past history 准                                                              | Results 🗎                                                                                      | 🛛 Letters 🎁 Documents 🛤 Old scripts 💉 Imm. 🍳 Cervical Screening 📝                                                                                                    |
| Consultation date: 17/05/2020 🔍 🖪 🗾 🖳 🕱 💱 🏠                                                                     | Previous visits:                                                                               | : ALL                                                                                                    |
| Visit type: Surgery Consultation   Sunday May 17 2020 14:43:37 Dr Phillip Lang Visit type: Surgery Consultation | Date<br>07/08/2018<br>17/05/2020<br>Tuesday Au<br>Dr Phillip Lar<br>Visit type:<br>Surgery Con | Recorded by:       Visit type       Reason for contact         Dr Phillip Lang       Surgery Consultation       Image: Surgery Consultation         Dr Phillip Lang       Surgery Consultation       Image: Surgery Consultation |

![](_page_33_Picture_1.jpeg)

## **Prepare Your Patients**

![](_page_34_Picture_1.jpeg)

Introducing ePrescribing to Patients by Best Practice Software

![](_page_35_Picture_0.jpeg)

## **Learning Objective 4:**

Use My Health Record and Secure Messaging to improve clinical safety, communication and co-ordination of patient care in a multi-disciplinary team.

![](_page_35_Picture_3.jpeg)

## **Digital Health**

|                                                                                                    |                                                                                                    |                                                                                          | MI-LUKE-BOU                                                                                                    |
|----------------------------------------------------------------------------------------------------|----------------------------------------------------------------------------------------------------|------------------------------------------------------------------------------------------|----------------------------------------------------------------------------------------------------|
| Ile Open Hequest Clinical View Oblines My He<br>Name Luke Booy<br>Addeex 38 Black Range Road Greendale 2545<br>Medicare No. 2560750352 - 1 Record No.<br>Occupation<br>Blood Group<br>Aderges / Adverse Drug Reactions: Reactions                                                                                                    | Acohol      Noticatoral      Noticatora      Noticatoral      Noticatoral      Noticatoral      Noticat | Mr Luhe Body<br>22 a Mr Line Body<br>Sender: Not Reco<br>Elle sports<br>Advance Health D | Jump     My Health Record     Med Pronounc     Ethnicity Non Aborg     Intective:                                                                                                    |
| Rem Reaction Severity<br>House dust rule Brunchuspass Moderate<br>Iron supplements Nauran Moderate                                                                                                    | Type         Due         Reson           Preventive health         17/05/2020         Influence vaccination should be opened<br>by the health         17/05/2020           Preventive health         17/05/2020         Vaccination against presumation of opened<br>by the health         17/05/2020           Preventive health         17/05/2020         Vaccination against should be rooted<br>by the health         17/05/2020           Preventive health         17/05/2020         A making history should be rooted<br>by the health care smeet should be rooted                                                                                                    | red<br>"ki be considend<br>onsidered<br>ed                                               |                                                                                                    |
| Expand Collapse Ur Luke Booty Today's notes                                                                                                    | A.01         View         Delete         Proi           Reason for visit         All         ✓         ✓         Hide non visits           Provider         All         ✓         Search         View all                                                                                                    | include deteted                                                                          | Preview Al Notes                                                                                                    |
| Current Rx<br>Diserce 250mg Tablet 1 Daily before media<br>Paradol Osteo 665mg Tablet 1 Daily with o<br>Past history<br>Active<br>25/02/2019 Pain in am<br>25/02/2019 Pain in am<br>25/02/2019 Hypetension<br>Insclive<br>Immunisations<br>Investigation reports<br>Correspondence: In<br>Correspondence: In<br>Correspondence: Out<br>Past prescriptions<br>Observations<br>Family/Social history<br>Clinical images | Date         Discher         Prazion           29/10/2015         Dr Tensnoe Waket         10/22/2015           10/22/2015         Dr Tensnoe Waket         18/04/2017           18/04/2017         Dr Tensnoe Waket         22/02/2019           22/02/2019         Dr Tensnoe Waket         Left Pair in arts           22/02/2019         Dr Tensnoe Waket         Mid Hypertension                                                                                                    | Vink type<br>Surgery<br>Surgery<br>Surgery<br>Surgery<br>Surgery                         | Start         Duration           2.04 pm         0m           3.15 am         14m           1.27 pm         2m           1.42 pm         2m           1.00 am         73h 32m           3.24 am         4h 32m |

Medical Software My Health Record ePrescribing Secure Messaging Telehealth Wearable technology

## My Health Record: Easily accessible across healthcare settings

臣

![](_page_37_Figure_1.jpeg)

trainitmedical.com.au

Standard 1.3 "Expect to Share"

# "Health Professionals should expect to share their health information with colleagues and with patients to facilitate safe and effective health care"

RACGP Quality Health Records in Australian Primary Healthcare

![](_page_38_Picture_3.jpeg)

### How are healthcare providers using it?

![](_page_39_Figure_1.jpeg)

My Health Record

Statistics and Insights

My Health Becord MAR 2019 TO MAR 2020

![](_page_40_Picture_1.jpeg)

For you & your family For healthcare professionals

Kaliano / Italian

### For healthcare professionals

As of June 30 2020, all individual NASH PKI certificates will be decommissioned. You will need a PRODA account to log in.

Sign up for one here

### What is My Health Record?

My Health Record is a secure online summary of an individual's health information and is available to all Australians. Healthcare providers authorised by their healthcare organisation can access My Health Record to view and add patient health information.

Through the My Health Record system you can access timely information about your patients such as shared health summaries, discharge summaries, prescription and dispense records, pathology reports and diagnostic imaging reports.

### **GET STARTED**

由

#### Register your organisation for My Health Record

Healthcare professionals can access patients' records in the My Health Record system through conformant clinical information systems or via the web-based and readonly Provider Portal.

#### Not registered yet?

Start registration process

#### **Provider Portal**

If you have a login to the Provider Portal, you can access it here:

Log in to Provider Portal

![](_page_41_Picture_0.jpeg)

#### My Health Record - Healthcare Provider Registration Access via the National Provider Portal (NPP)

#### Step 1 - Register for a PRODA account

PRODA [Provider Digital Access] is a method of authentication to provide users with access to government services online - https://prods.homanservices.gos.au

As the person registering for My Health Record you will become your organisation's Responsible Officer IROI. The RD has other functions in relation to the organisation's interaction with the HI Service and the My Health Record System Operator. Your organisation will be required to comply with the My Health Record system participation obligations.

PRODA registration requires three forms of identification from the following list.

- Australian passport
- Medicare cattl
- Australian driver's licence
- ImmiCard
- Australian birth-certificate
- Australian Visa and foreign passport.
- Citzenship certificate
- · Certificate of registration by descent

Password hint: cannot include more than one special character. Complete the registration and log in.

#### Step 2 - My Health Record Seed Organisation Registration

Healthcare providers and administrators can manage the My Health Record registration process via HPOS (Health Professional Online Services]. Once you are logged into . PRODA, click Health Professional Online Services (HPOS) from the list of services.

#### If this is your first time using PRODA\_

You will be prompted to enter your healthcare identifier li.e. AHPRA registration, HPI-L HPI-D or R0/0M0 number).

You will then be prompted to accept the terms and conditions, sel your email address, and set your notification preferences. It is recommended that you select Immediate notification for each new carrespondence.

Once your PRODA and HPOS are linked...

![](_page_41_Picture_21.jpeg)

If you are not listed on your organisation's Australian

- Eartificate of company registration from ASIC
- Notice by registrar of Australian Business Register
- · Business bank statement
- Lease agreement or Rates notice
- Other document ('eg' a statutory dectaration (Your CEO/ owner should sign a letter on organisation letter head addressed "To whom it may concern", stating that "Full name and role" is authorised to act on behalf of the organisation and to commit the business," 3 Upload in the Documents section in HPOS [No Title]

status. The HPOS Mail Centre will notify you when the

### Step 3 - Link your Healthcare provider

then My Health Record System - Organisaton Registration Select Manage Authorisation Links and Add/Update your organisation.

the National Provider Portal by clicking the My Health Record tile in their PRODA.

Need Help? PRODA: 1800 700 199 Mon - Fri Bam to Spm AWSTI HP05: 13 21 50

Access via Provider Portal Factsheet

### Submit the form, your process will end with a Pending

registration is complete.

individuals Once your HPI-O has been issued, click My Programs and

Add healthcare providers' HPI-Is in the Enter HPI-I Number field and select Search. The HPI-I must match exactly Providers can locate their HPI-I by accessing their account

on the AHPRA website - https://www.ahpra.gov.au/

Your healthcare providers can now access

account.

## **My Health Record – Prescription & Dispense View**

| 1                                        | Pro                                  | escribe and Dispense | - Mr Caleb Deming | gton          |             |
|------------------------------------------|--------------------------------------|----------------------|-------------------|---------------|-------------|
| File Help                                | 45                                   |                      |                   |               |             |
| 9                                        |                                      |                      |                   |               |             |
| From: 16-Jun-2010                        | □                                    | Collapse Medications | View              | Save          |             |
| 1 <b>9</b>                               |                                      |                      |                   |               |             |
|                                          | Prescription a                       | nd Dispense View     |                   |               |             |
| Grou                                     | ped by Prescription From             | 16-Jun-2010 To 24-F  | eb-2019           |               |             |
| Mr Caleb DERRINGTON DoB 15-3             | un-1933 (85y) SEX Male               | IHI 8003 6080 0004   | 5922              |               |             |
| This view is not a complete record of th | S<br>e individual's medicines inform | TART<br>ation.       |                   |               |             |
| Prescribed Medicine Details              |                                      |                      | First Dispense    | Last Dispense | Dispansed   |
| 3-Apr-2017 E-Mycin 400 mg tablet: fil    | m-coated, 25                         |                      | unavailable       | unavailable   | unavailable |
| unavailable E-Mycin 400 mg tablet: fil   | m-coated, 25, bottle                 |                      | 3-Apr-2017        | 3-Apr-2017    | unavailable |
|                                          | ADMINISTR                            | ATIVE DETAILS        |                   |               |             |
| Patient                                  |                                      | Author               |                   |               |             |

| Patient                  |                                                       | Author                |                                                 |
|--------------------------|-------------------------------------------------------|-----------------------|-------------------------------------------------|
| Name                     | Mr Caleb DERRINGTON                                   | Device Name           | My Health Record Simulator                      |
| Sex<br>Indigenous Status | Male<br>Neither Aboriginal nor Torres Strait Islander | Clinical Document Det | ails                                            |
|                          | origin                                                | Document Type         | PCEHR Prescription and Dispense View            |
| Date of Birth            | 15-Jun-1933 (85y)                                     | Creation Date/Time    | 24 Feb 2019 08:07+1000                          |
| IHI                      | 8003 6080 0004 5922                                   | Date/Time Attested    | Not Provided                                    |
| Address                  | Not Provided                                          | Document ID           | 2.25.163744197330031482862116458018043<br>21049 |
|                          |                                                       | Document Set ID       | 2a22e56f-1363-48e4-bd1d-f0a35ca078c7            |
|                          |                                                       | Document Version      | 1                                               |
|                          |                                                       | Completion Code       | Final                                           |

![](_page_42_Picture_3.jpeg)

![](_page_43_Picture_0.jpeg)

![](_page_43_Picture_1.jpeg)

| Showing All O Q                                            |                                                                                                    |                                    |                          |                   |
|------------------------------------------------------------|----------------------------------------------------------------------------------------------------|------------------------------------|--------------------------|-------------------|
| Health Record Overview                                     | Prescription and Dispense View                                                                                                  |                                    |                          |                   |
| linical Documents                                          |                                                                                                    |                                    |                          |                   |
| ledicine Records                                           | This view should not be wholly relied upon to be a complete record of prescribed and dispensed medicines.                       |                                    |                          |                   |
| onsumer Documents                                          | Note: Your search could return information created up to 2 hours before the start date and up to 5 hours after the end date you | select. This is to cater for the d | fferent time zones in Au | stralia. At times |
| Dispense Record                                            | this may mean the search will return information about healthcare events on the day before or after the date selected.          |                                    |                          |                   |
| 13-Feb-2013 Dispense Record<br>13-Jan-2013 Dispense Record | Event date 08-Aug-2011 To 08-Aug-2013 Filter                                                                                    |                                    |                          |                   |
| 15-Nov-2012 Dispense Record                                | Group by Prescription                                                                                                    |                                    |                          |                   |
| Prescription Record<br>13 Jan-2013 Prescription Record     |                                                                                                    |                                    |                          |                   |
| 15-Nov 2012 Prescription Record                            | Prescribed Medicine Details                                                                                                    | First Dispense                     | Last Dispense            | Dispensed         |
| Prescription and Dispense View                             | 16-Nov-2912 APO-Tramadol                                                                                                    | 16 Nov-2012                        | 16-Nov-2012              | 1 df 6            |
| Ndrate Records                                             | 16-Nov-2012 Dispensed Tramadol hydrochloride - APO-TRAMADOL - 50 mg - 1 tablet pm - Tablet - Supply 20 - Or                     | iginal dispense                    |                          |                   |
| an san san san san san san san san san s                   | 16-Nov-2012 Prescribed Tramadol hydrochloride - APO-TRAMADOL - 50 mg - 1 tablet pm - Tablet - Supply 20 - Di                    | spense original and 5 repeats      |                          |                   |
|                                                            | 31-Oct-2010 Amoxil 250mg                                                                                                    | 13-Jan-2013                        | 13-Feb-2013              | 2 of 3            |
|                                                            | 13-Feb-2013 Dispensed AMOXIL 250MG - One tablet three times a day- Supply 30 tablets - Repeat 1                                 |                                    |                          |                   |
|                                                            | 13-Jan-2013 Dispensed AMOXIL 250MG - One tablet three times a day- Supply 30 tablets - Original dispense                        |                                    |                          |                   |
|                                                            | 13-Jan-2013 Prescribed AMOXIL 250MG - One tablet three times a day- Supply 30 tablets - Dispense original and 2 r               | epeats                             |                          |                   |

S Commonwealth of Australia

Contact Us | Website Terms of Use | Peivacy | Accessibility

## Pathology and Diagnostic Imaging included

| ocumentType:          | All               | ~                                   | Show last 3 month                       | ns only                         | Update        |
|-----------------------|-------------------|-------------------------------------|-----------------------------------------|---------------------------------|---------------|
| Z Exclude Medic       | are documents     | Exclude prescription and disp       | ense records 🛛 🗹 Exclude supersed       | ed or removed documents         | Reset         |
| Current filter: Exclu | uding Medicare.do | ocuments; Excluding prescription ar | nd dispense records; Excluding supersed | ded or removed records          |               |
| Document Date         | Service Date      | Document                            | Organisation                            | Organisation Type               |               |
| 22/11/2017            | 11                | Medicines View                      |                                         | Local Government Healthcare A   | dministration |
| 2/11/2017             |                   | Event Summary                       | Medical Center                          | Local Government Healthcare A   | dministration |
| 22/11/2017            |                   | Shared Health Summary               | Medical Center                          | Local Government Healthcare Ad  | dministration |
| )3/04/2017            |                   | Shared Health Summary               | Medical Center                          | General Practice                |               |
| 03/04/2017            |                   | e-Referral                          | Medical Center                          | General Practice                |               |
| 3/04/2017             |                   | Specialist Letter                   | Medical Center                          | General Practice                |               |
| 3/04/2017             |                   | Discharge Summary                   | Medical Center                          | General Practice                |               |
| 27/03/2017            |                   | Pathology Report                    | Sullivan Nicolaides Pathology           | Pathology and Diagnostic Imagin | g Services    |
| 27/03/2017            |                   | Diagnostic Imaging Report           | Imaging Queensland                      | Pathology and Diagnostic Imagin | g Services    |
| 7/03/2017             |                   | Diagnostic Imaging Report           | Wesley Medical Imaging                  | Pathology and Diagnostic Imagin | g Services    |
| 7/03/2017             |                   | Pathology Report                    | Mater Pathology                         | Pathology and Diagnostic Imagin | g Services    |
| 0/03/2017             |                   | Pathology Report                    | Pathology Queensland                    | Pathology and Diagnostic Imagin | g Services    |
| 0/03/2017             |                   | Diagnostic Imaging Report           | Brisbane Diagnostics                    | Pathology and Diagnostic Imagin | g Services    |
| 1/03/2017             |                   | Diagnostic Imaging Report           | Queensland Diagnostic Imaging           | Pathology and Diagnostic Imagin | g Services    |
| 1/03/2017             |                   | Pathology Report                    | QML Pathology                           | Pathology and Diagnostic Imagin | g Services    |

![](_page_44_Picture_2.jpeg)

## **Access via National Provider Portal**

| Australian Government<br>Australian Digital Health Agency | My Health Record        |                     |                       | Welcome: JESSY N<br>You last logged in on | <b>fanjunath</b><br>17-Nov-2019 at 12:1 | HELP<br>7:32 PM (AEDST)  | LOGOUT            |
|-----------------------------------------------------------|-------------------------|---------------------|-----------------------|-------------------------------------------|-----------------------------------------|--------------------------|-------------------|
| HORTON, EN<br>DOB: 06-Sep-1968                            | ID O<br>(51 Years) Sex: | Female              |                       | Enter Acces                               | ss Code                                 |                          | Close Record      |
| Health Record<br>Overview                                 | Clinical<br>Documents   | Medicine<br>Records | Consumer<br>Documents | Child<br>Development                      | Medicare<br>Records                     | Advance Care<br>Planning | ۹                 |
| Health                                                    | Diagnostic Imagin       | ng Reports          | 2                     |                                           |                                         |                          | Dia               |
| пеаш                                                      | Discharge Summi         | ary                 | 4                     | N                                         |                                         |                          | Print             |
| Advance care i                                            | e-Referral              |                     | 7                     | Aller                                     | gies & Adverse R                        | eactions and Medicines   | Information 🕡     |
| A This is not a c                                         | Event Summary           |                     | 15                    | more information about                    | t the individual's                      | health record or data o  | lease consult the |
| individual or o                                           | Pathology Report        | s                   | 12                    | ate and time information                  | on shown on this                        | page is converted to th  | e Australian      |
| Eastern Standa                                            | Pharmacist Share        | d Medicines List    | 0                     | when applicable).                         |                                         |                          |                   |
|                                                           | Shared Health Su        | mmary               | 6                     | Ascion                                    |                                         |                          |                   |
| Documen                                                   | Specialist Letter       |                     | 12                    | alth Record                               | l.                                      |                          |                   |
| since the                                                 | ust snur                | CH I ICHILI         |                       | arv                                       |                                         |                          |                   |

This section lists key documents uploaded to this record since the last Shared Health Summary, such as discharge summaries. Other documents, such as

![](_page_46_Picture_0.jpeg)

Practise in the 'On Demand Training Environment'

## My Health Record 'On Demand' training environment

![](_page_47_Figure_1.jpeg)

On Demand Training Environment

臣

## **Secure Messaging**

由

![](_page_48_Figure_1.jpeg)

### What is Secure Messaging (SM)?

A safe, seamless, secure exchange of clinical information between health and care providers.

- Secure point-to-point delivery of messages
- Delivery to a single, intended, entity
- Encryption (by sender)
- Decryption (by receiver)

### **Secure Messaging Benefits**

✓ Improved Clinical Care

Facilitates access to clinical information to improve patient care.

- Streamline Administrative Processes
   Reduces time managing paper-based correspondence.
- Improved Coordination of Care Improved communication between health and care providers as part of an end-to-end clinical workflow.
- Enhanced Privacy & Security
   Information managed securely in transit preventing interception, assuring privacy and security.

Secure Messaging for Specialists | Secure Messaging for Allied Health Providers | Secure Messaging for General Practitioners

trainitmedical.com.au

## What's New in Secure Messaging?

Have you ever wanted to send a secure message to another clinician and not known their address?

The Agency and industry have been working together to help solve this issue, and a new integration capability has been developed which enables users to search for health care providers across multiple directories including HealthLink, Telstra Health and ReferralNet provider directories. The new capability has been built into the following secure messaging clinical workflows in their most recent software releases.

#### For support:

| MasterCare+  | Best Practice | Medical Director |
|--------------|---------------|------------------|
| 03 9675 0600 | 1300 40 1111  | 1300 788 802     |

If your practice management software is not listed above, please contact your supplier directly to ask about the federated directory capability and secure messaging.

### Setting up Secure Messaging

![](_page_49_Figure_8.jpeg)

### Secure Messaging for Practice Managers

## Australian Digital Health Agency & Secure Messaging

Australian National Digital Health Strategy – aims to eliminate clinicians' dependence on all paper-based messaging by 2022.

Collaboration between software vendors

New messaging standards.

Read more about Dept Health Secure Messaging Industry Offer

![](_page_50_Picture_5.jpeg)

## **Secure Messaging Industry changes – what can you expect?**

- 1. Practices will be able to send from own software to a directory.
- 2. Will check format the recipient is able to receive eg. pdf, HL7, CDA
- 3. Sends in a compatible format for recipient.
- 4. Acknowledgement receipt issued.

![](_page_51_Picture_5.jpeg)

![](_page_52_Picture_0.jpeg)

### Access eLearning course:

https://courses.trainitmedical.com.au/

### Enrolment Code: p8GsSTHo

🗐 Course 🛛 🎦

1. Presentation used in Nurse Connect WentWest Webinar

Materials

- 2. Presentation used in WentWest & HealthDirect Webinar :
- 3. Telehealth Video Consultations Guide | RACGP
- 4. How to do video consultations well | ACRRM

![](_page_52_Picture_9.jpeg)

![](_page_52_Picture_10.jpeg)

## **Suggested Next Steps**

- 1. Team meeting to educate and discuss how you will proceed.
- Contact PHN for assistance if you are not yet set up for ePrescriptions, My Health Record & Secure Messaging. Your IT providers may also help.
- 3. Access further education.
- 4. Implement a 'Quality Improvement Activity' in regard to updating patient mobile phone numbers and emails.
- 5. Connect and communicate.

由

![](_page_53_Picture_8.jpeg)

![](_page_53_Picture_9.jpeg)

![](_page_53_Picture_10.jpeg)

## . Good things can still happen in the midst of chaos.

-@theburntoutbrain

MyPositiveOutlooks.com

## We're here to help you!

![](_page_55_Picture_1.jpeg)

katrina@trainitmedical.com.au

Twitter: trainitmedical

Facebook: trainitmedical

www.trainitmedical.com.au Access more free practice resources & blog posts Subscribe to our blog

© Train IT Medical Pty Ltd. All information was provided in good faith and (to our knowledge) accurate as at 10/06/2020 No responsibility is taken for actions resulting from this learning. Screenshots may vary according to software versions. This video or Train IT Medical free resources should not be onsold or used as part of any business eLearning/LMS without the prior permission of Train IT Medical Pty Ltd.

![](_page_55_Picture_7.jpeg)

## Book into one of our upcoming webinars:

![](_page_56_Picture_1.jpeg)

| Webinar 8: Electronic transfer of prescriptions using MedicalDirector | 17 <sup>th</sup> June | 6.30pm |
|-----------------------------------------------------------------------|-----------------------|--------|
| Webinar 9: Electronic transfer of prescriptions using Best Practice   | 7 <sup>th</sup> July  | 6.30pm |
|                                                                       |                       |        |

![](_page_57_Picture_0.jpeg)

trainitmedical.com.au